# Student Academic semester fee submission through Samarth portal

#### Steps involved for the submission of semester fee:

- 1. Login onto Samarth student portal (cusb.samarth.edu.in)
- 2. Click on fee option
- 3. Verify fee details
- 4. Submit through SBI collect
- 5. Provide payment reference number
- 6. Submission

#### 1. Login onto Samarth student portal(cusb.samarth.edu.in)

Log in to your account using Enrollment no. and password

| <b>биранту си сиранти</b><br>Student Portal          |  |
|------------------------------------------------------|--|
| Sign In                                              |  |
| Username                                             |  |
| Enrolment Number                                     |  |
| Username cannot be blank.                            |  |
| Password                                             |  |
| Password                                             |  |
| Captcha Verification ( Click on the text to change ) |  |
| Login<br>New Registration Reset Password             |  |

### 2. Click on fee option

| CUSB                                                                                      |                                       |  |
|-------------------------------------------------------------------------------------------|---------------------------------------|--|
| * Student                                                                                 | Home / Dashboard                      |  |
| Dashboard<br>Profile<br>MAHIS : M.A. in History<br>Fee<br>Course(s) Selection<br>Services | MAHIS : M.A. IN HISTORY<br>CLICK HERE |  |
| 윤Examination 🔹                                                                            |                                       |  |

| CUSB                                                          |                                                                 |            |
|---------------------------------------------------------------|-----------------------------------------------------------------|------------|
| ±Student ♠                                                    | Home / Fee<br>Fee                                               |            |
| Dashboard<br>Profile<br>MAHIS : M.A. in History<br><b>Fee</b> | MAHIS : M.A. IN HISTORY Fee active for session 2020-2021 JANUAR | nere       |
| Course(s) Selection                                           | FAO                                                             |            |
| .≊Examination ♥                                               | © Project Samarth                                               | CLICK HERE |

### 3. Verify fee details

| Name                       |               | Number       |        | (Department)                           |             | : Department of Historical<br>Archaeology | I Studies and |
|----------------------------|---------------|--------------|--------|----------------------------------------|-------------|-------------------------------------------|---------------|
| Level                      | MASTER        | Program Type | DEGREE | Delivery Mode                          |             | Face to face                              |               |
| Admission (Year-<br>Cycle) | 2020-<br>JULY | Roll Number  | 025    |                                        |             |                                           |               |
| Email                      |               | Phone        |        | Fee term : 2 SEMESTER Fee Session : 20 |             | Fee Session : 2021 JANU                   | JARY          |
| Fee Details                |               |              |        | 1                                      | INR 500     | )0.00                                     |               |
| Total Amount to be paid    |               |              |        |                                        | INR 5000.00 |                                           |               |
|                            |               |              |        |                                        |             |                                           | •             |

## 4. Submit through SBI collect

| Name                       |               | Enrolment<br>Number |        | Organizational unit<br>(Department) | : Department of Historical Studies and<br>Archaeology |  |
|----------------------------|---------------|---------------------|--------|-------------------------------------|-------------------------------------------------------|--|
| Level                      | MASTER        | Program Type        | DEGREE | Delivery Mode                       | Face to face                                          |  |
| Admission (Year-<br>Cycle) | 2020-<br>JULY | Roll Number         | 025    |                                     |                                                       |  |
| Email                      |               | Phone               |        | Fee term : 2 SEMESTER               | Fee Session : 2021 JANUARY                            |  |
| Fee Details                |               |                     |        | INR                                 | 5000.00                                               |  |
| Total Amount to be paid    |               |                     |        | INR                                 | INR 5000.00                                           |  |
|                            |               |                     |        |                                     |                                                       |  |

# 5. Provide payment reference number

| elected payment option                                 |                                           |
|--------------------------------------------------------|-------------------------------------------|
| SBI COLLECT                                            |                                           |
| Steps for making payment through SBI collect           |                                           |
| Step 1: Open the State bank collect url https://www    | w.onlinesbi.com/sbicollect/               |
| Step 2: Select State of Corporate / Institution : Biha | ar                                        |
| Step 3: Type of Corporate / Institution :Educational   | al Institute                              |
| Step 4: Select Educational Institutions Name: CEN      | NTRAL UNIVERSITY OF SOUTH BIHAR ADMISSION |
| Step 5: Select applicable Payment Category             |                                           |
| Step 6: Make payment                                   |                                           |
| Step 7: After successfull payment enter payment re     | recipt details and submit the below form. |
| SBCollect Reference Number                             | Payment Category                          |
|                                                        |                                           |
| Date Of Payment                                        | Amount Paid                               |
| O de st De te                                          |                                           |
| Select Date                                            |                                           |
| Select Date                                            | Submit                                    |

#### 6. Submission

E

| SBICOLLECT                                         |                                               |  |
|----------------------------------------------------|-----------------------------------------------|--|
| Steps for making payment through SBI collect       |                                               |  |
| Step 1: Open the State bank collect url https://   | /www.onlinesbi.com/sbicollect/                |  |
| Step 2: Select State of Corporate / Institution :  | : Bihar                                       |  |
| Step 3: Type of Corporate / Institution :Education | ional Institute                               |  |
| Step 4: Select Educational Institutions Name: (    | CENTRAL UNIVERSITY OF SOUTH BIHAR ADMISSION   |  |
| Step 5: Select applicable Payment Category         |                                               |  |
| Step 6: Make payment                               |                                               |  |
| Step 7: After successfull payment enter payme      | ent recipt details and submit the below form. |  |
| SBCollect Reference Number                         | Payment Category                              |  |
|                                                    |                                               |  |
|                                                    |                                               |  |
| Date Of Payment                                    | Amount Paid                                   |  |
| Date Of Payment Select Date                        | Amount Paid                                   |  |